## Подача заявлений пользователем

Данное руководство содержит описание процедуры подачи заявления самостоятельно заявителем через личный кабинет.

| Оглавление                                                         |    |
|--------------------------------------------------------------------|----|
| (для быстрого перехода к нужному разделу кликните по наименованию) |    |
| Вход в личный кабинет                                              | 2  |
| Поиск организаций                                                  | 2  |
| Подача заявления в дошкольную образовательную организацию          | 4  |
| Просмотр очереди заявления                                         | 8  |
| Подача заявления в общеобразовательную организацию                 | 11 |
| Подача заявления в школьный лагерь                                 | 13 |
| Просмотр заявления и оплата                                        | 15 |
| Подача заявления в организацию дополнительного образования детей   | 18 |
| Подача заявления в организацию профессионального образования       | 20 |
| Подача заявления в загородный лагерь                               | 23 |
| Просмотр заявления и оплата                                        | 24 |
| Подача заявления на конкурс                                        | 27 |

## Вход в личный кабинет

Данное руководство содержит описание процедуры подачи заявления самостоятельно заявителем через личный кабинет. Вход в личный кабинет осуществляется через логин и пароль ГОСУСЛУГ. Для успешного входа на портал в учетной записи на ГОСУСЛУГАХ должны быть указаны следующие данные:

- Учетная запись имеет статус «подтверждена».
- Внесен и подтвержден моб. телефон (на мобильный телефон приходит СМС-сообщение с кодом подтверждения).
- Внесена и подтверждена эл. почта (на почту приходит письмо с ссылкой подтверждения).

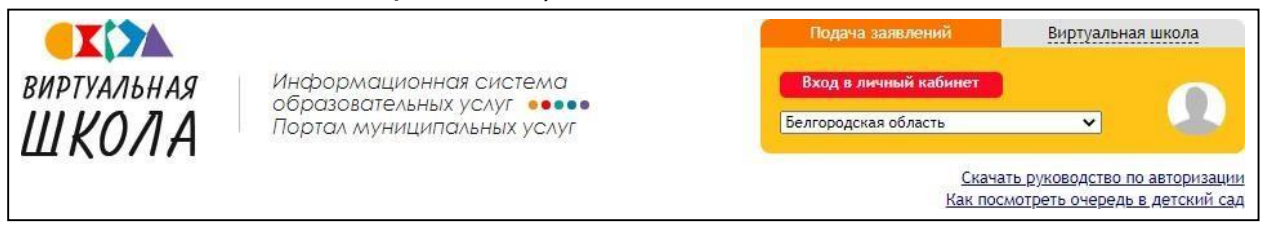

## Поиск организаций

Перед подачей заявления нужно найти интересующую организацию и перейти на ее страницу. Все организации, работающие в системе, разделены по видам.

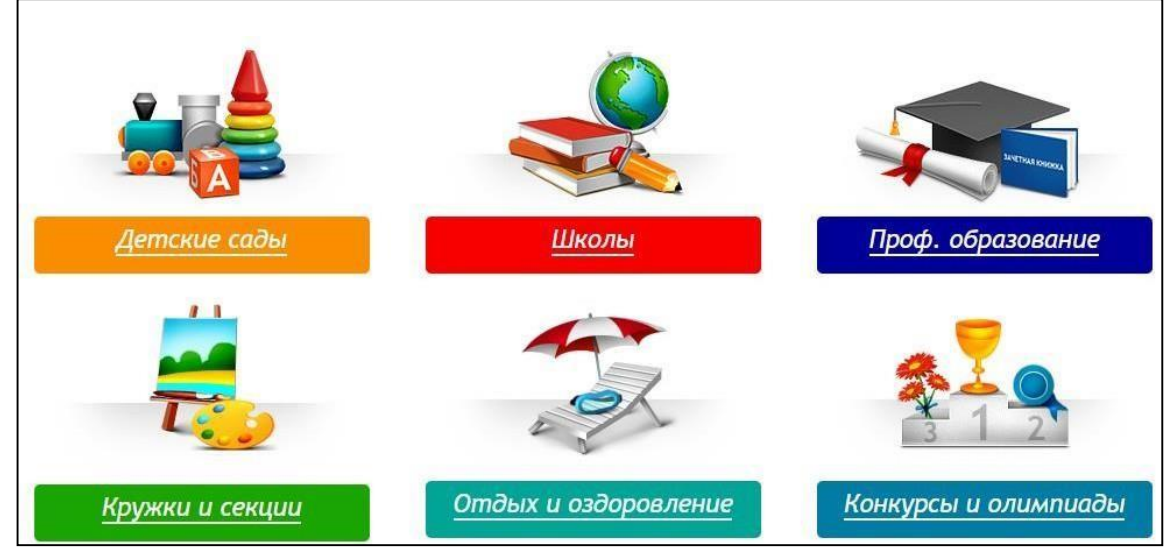

Поиск по организациям осуществляется двумя способами: поиск по наименованию, поиск по карте.

Процесс поиска идентичен по всем видам организаций. Для поиска детского сада нужно: перейти в раздел *«Детские сады»*, установить регион и район поиска.

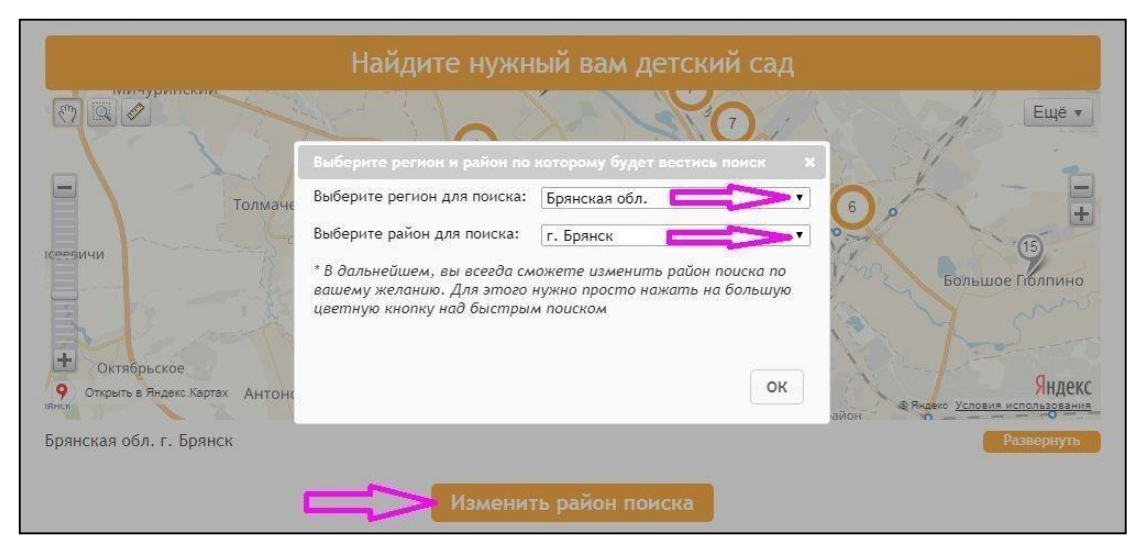

#### Далее можно найти интересующую организацию по карте.

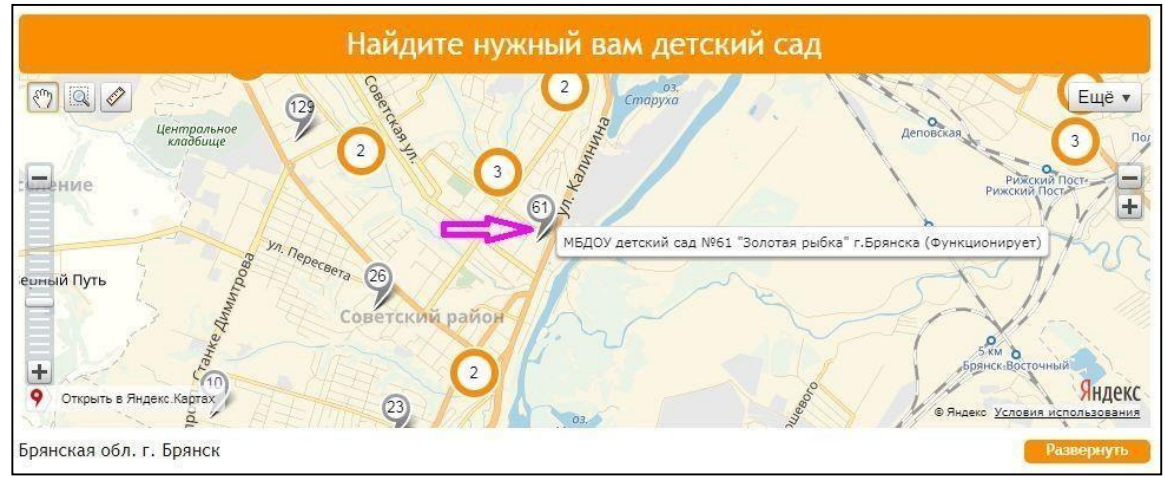

Кнопка «*Развернуть»* позволяет увеличить размер изображения. Можно воспользоваться ею для удобства поиска. Клик по метке переадресует на главную страницу организации.

Найти организацию можно и в строке поиска. Для этого достаточно ввести номер или часть наименования организации и нажать «Поиск».

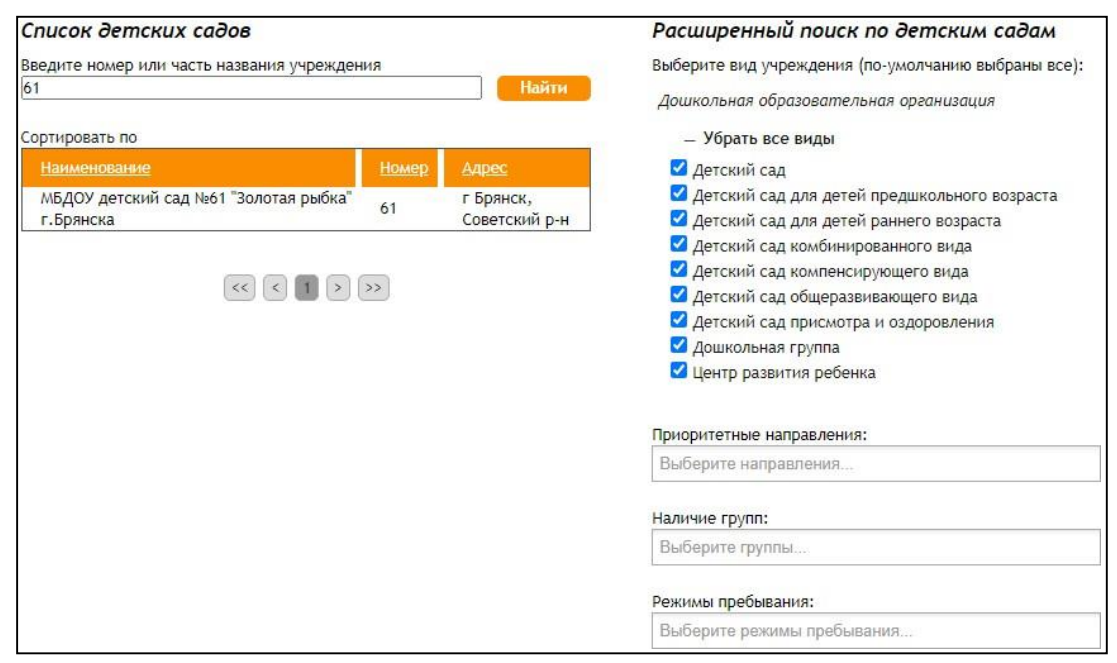

В данной форме также есть возможность расширенного поиска по определенным параметрам. Для каждого вида организации набор полей свой. После того как организация найдена, необходимо перейти на ее страницу.

Внимание! Если организация не находится ни в списке, ни по карте, возможно, она временно заблокирована для поиска. По вопросам отсутствия организаций в списках необходимо обращаться в управление образования города (района).

### Подача заявления

На странице организации нужно нажать кнопку «Подать заявление».

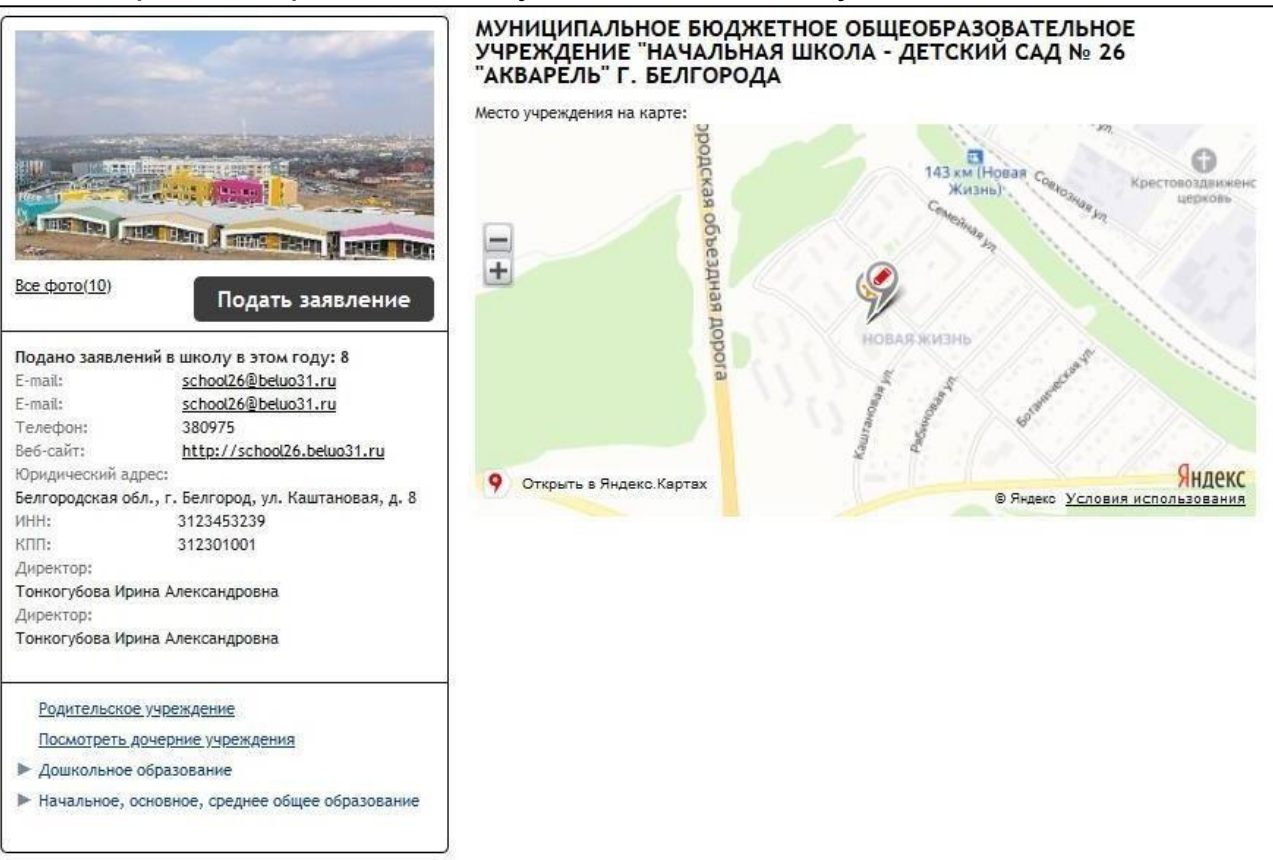

Для подачи заявления в дошкольную образовательную организацию необходимо выбрать форму организации «Дошкольная образовательная».

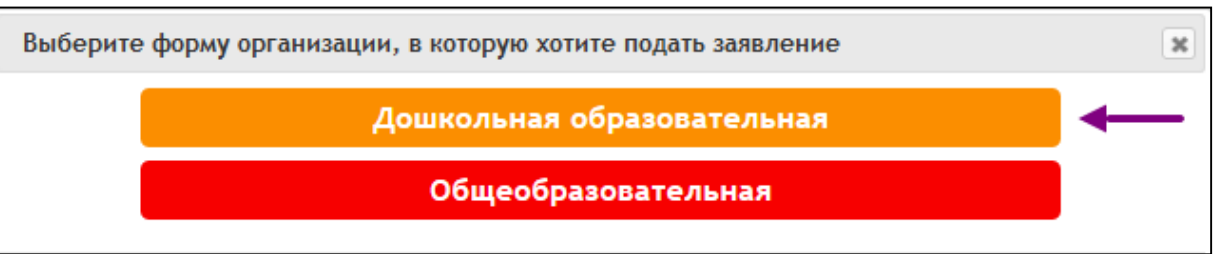

На 1 шаге выбирается тип заявления, по умолчанию выбран «Зачисление». Данный тип используется, если ребенок становится на очередь впервые. Тип «Перевод в другую ОО или изменение условий договора» используется только, если ребенок уже посещает дошкольную организацию и если есть необходимость перевестись в другую.

| Подача заявления                                       |                                                    |
|--------------------------------------------------------|----------------------------------------------------|
| Шаг 1. Выбор типа и участника заявления Шаг 2. Выбор у | учреждения/конкурса Шаг 3. Ввод необходимых данных |
| Заявление в                                            | Дошкольная образовательная                         |
| Тип заявления                                          | Зачисление                                         |
| Definition                                             | Зачисление                                         |
| Ресенск                                                | Перевод в другую ОО или изменение условий договора |
| Паспорт (не обяз.)                                     | В свободной форме                                  |
|                                                        | Перейти в личный кабинет                           |
|                                                        |                                                    |
|                                                        | <b>C</b>                                           |
|                                                        | Шаг 1 из 3 Следующий Шаг                           |

Так же на этом шаге выбирается ребенок, на которого необходимо подать заявление.

| Заявление в   | Дошкольная образовательная           |     |
|---------------|--------------------------------------|-----|
| Тип заявления | Зачисление                           | ~   |
| Ребёнок       | Романова Анита Ивановна (03.05.2017) | ~ + |
|               | Перейти в личный кабинет             |     |

Если в выпадающем списке нет необходимого ребенка, значит его нужно добавить, нажав кнопку **+**. Система предложит заполнить форму, все поля с пометкой **\*** обязательны для заполнения.

| Фамилия*:                             |              |
|---------------------------------------|--------------|
| Имя*:                                 |              |
| Отчество(обязательно, если есть):     |              |
| Дата рождения*:                       |              |
| снилс:                                |              |
| Пол*:                                 | Муж. ОЖен. О |
| Отношение к ребёнку:                  | Отец 🗸       |
| Место проживания ребёнка (полностью): | Ļ            |
| Место прописки ребёнка (полностью):   |              |
| Место рождения (нас. пункт):          |              |

| Документ *:                     | Свидетельство о рожде 🗸 |
|---------------------------------|-------------------------|
| Серия (обязательна, если есть): |                         |
| Номер *:                        |                         |
| Дата выдачи *:                  |                         |
| Кем выдан :                     | /                       |
|                                 | Ок Отмена               |

#### После заполнения данных полей переходим к следующему шагу.

| Приоритетная ДОО:            | МБДОУ детский сад №61 "Золотая рыбка" г.Брянс 🤌                                                                                                    | Изменить |
|------------------------------|----------------------------------------------------------------------------------------------------|----------|
| Другие ДОО:                  | Выберите предпочтительные ДОО                                                                                                    |          |
|                              | не более 2 ДОО                                                                                                    |          |
| Предпочтительный микрорайон: | Не выбран                                                                                                    | •        |
|                              | При выборе микрорайона заявление попадает в<br>очередь на рассмотрение всеми садами этого<br>микрорайона. Если вы хотите только<br>определённые детские сады, укажите их без<br>выбора микрорайона. |          |
|                              | 🗌 Если на момент желаемой даты зачисления в                                                                                                    |          |
|                              | выбранные сады не будет места, прошу предложить мне<br>другой доступный детский сад                                                                                                    | 9        |
| Предь                        | идущий шаг Шаг 2 из 3 Следующий шаг                                                                                                    |          |

- Приоритетная ДОО необходимо выбрать детский сад, который в заявлении будет считаться основным.
- Другие ДОО по желанию можно выбрать два дополнительных детских сада.
- Предпочтительный микрорайон можно выбрать район, в котором УО может предоставить место, если на момент желаемой даты зачисления в выбранные сады не будет места. Так же для этого нужно поставить «флажок».

После заполнения всей информации необходимо перейти к следующему шагу.

| Режим пребывания:                                 | Полный день (12 часов)                                                                                                    | ~  |
|---------------------------------------------------|----------------------------------------------------------------------------------------------------|----|
|                                                   | При отсутствии места в группе с режимом полного<br>дня пребывания согласен на посещение группы в режи<br>Клатковременного дня (5 часов) | ме |
| Направленность:                                   | Группа общеразвивающей направленности                                                                                                   | ~  |
| Группа состояния здоровья:                        | Никакой                                                                                                    | ~  |
| Льготы:                                           | Не указано                                                                                                    | *  |
|                                                   | Брат или сестра ребёнка сейчас посещает одну из<br>выбранных дошкольных организаций                                                     |    |
| Брат или сестра:                                  | Иванов Иван Иванович (01.05.2020) 🗸                                                                                                    | +  |
| Образовательная программа:                        | Не указано                                                                                                    | *  |
| Желаемая дата поступления:*                       |                                                                                                    |    |
| Язык обучения:                                    | Русский язык                                                                                                    | ~  |
| Второй родитель/законный представитель (не обяз.) | Начните вводить фио                                                                                                    |    |
| Степень родства второго родителя                  | Мать                                                                                                    | ~  |

- 1. Режим пребывания нужно выбрать желаемый режим пребывания.
- 2. Направленность в этом поле выбирается направленность группы.
- 3. Группа состояния здоровья необходимо указать группу здоровья ребенка.
- Льготы в данном поле указывается имеющаяся льгота. После выбора льготы необходимо заполнить поле «Документ, подтверждающий право на первоочередное или внеочередное зачисление», нажав кнопку 2 «Добавить». Система откроет форму для заполнения.

| Документ                           | 3                               |
|------------------------------------|---------------------------------|
| Тип документа *                    | Документ, подтверждающий нали 🗸 |
| Серия (обязательна,<br>если есть)* |                                 |
| Номер *                            |                                 |
| Дата выдачи *                      |                                 |
| Действует до *                     | 🗆 бессрочно                     |
| Кем выдан *                        |                                 |
|                                    | /                               |
| Прикрепить скан<br>документа       | Прикрепить скан                 |
|                                    |                                 |

5. Брат или сестра – если данное учреждение посещает брат/сестра, необходимо проставить *«флажок»*. Далее нужно указать персону ребенка, который уже посещает учреждение.

- 6. Образовательная программа можно выбрать образовательную программу учреждения. В разных учреждениях могут быть разные программы.
- 7. Желаемая дата поступления необходимо указать желаемую дату поступления.
- 8. Язык обучения указывается язык обучения.
- 9. Второй родитель/законный представитель (не обяз.) в этом поле можно указать второго родителя (заполнять это поле не обязательно).
- Степень родства второго родителя необходимо указать степень родства второго родителя (если он указан).

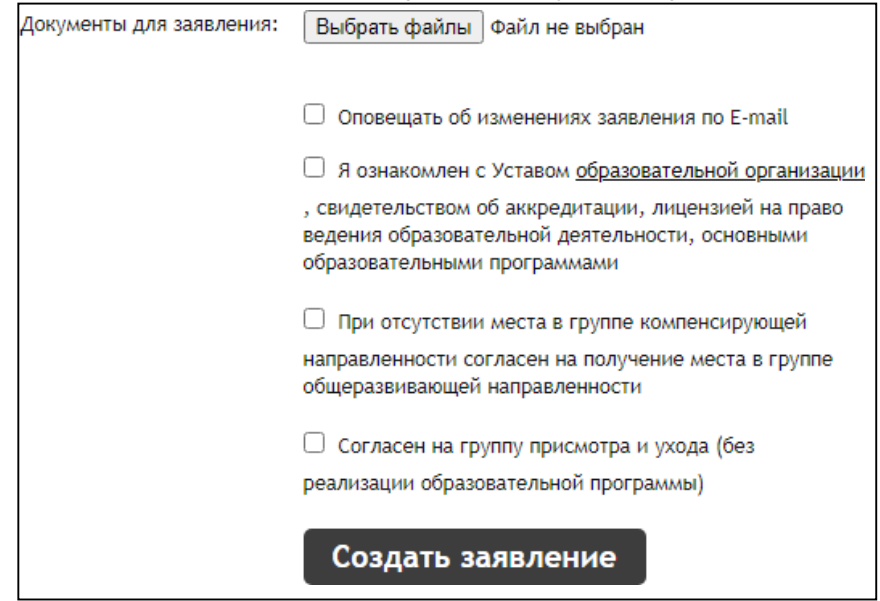

Документы для заявления – в данном поле можно прикрепить необходимые документы для зачисления. Далее необходимо проставить *«флажки»* по желанию. После выполнения всех пунктов нужно нажать кнопку *«Создать заявление»,* система предоставит окно для подтверждения. Нужно проверить введенные данные, если вся информация верна, необходимо нажать кнопку *«Подтверждаю»*.

## Просмотр очереди заявления

Отследить заявление можно 2-мя способами:

• Через личный кабинет, раздел «Заявления».

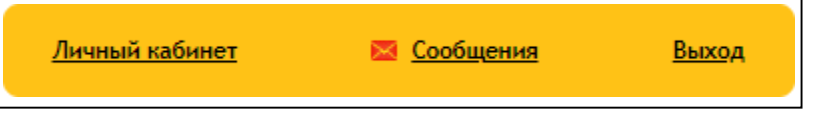

• Через страницу учреждения, ссылка «Общественный контроль за очередями».

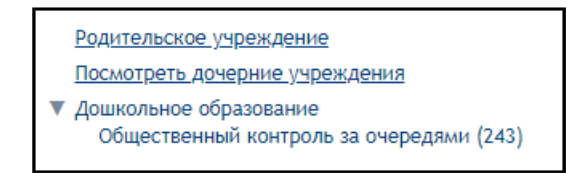

Для поиска заявления в общей очереди можно воспользоваться фильтром или над таблицей в поисковой строке ввести номер заявления на поступление в детский сад.

| 🗌 Возраст (года) | от 0 до 8 на дату 01.09.2022        |
|------------------|-------------------------------------|
| Микрорайон сада  | а: Южный                            |
| Учитывать заявле | ния: 🔿 только по приоритетному ДОО  |
|                  | 💿 по всем предпочтительным ДОО      |
|                  | 🛇 в том числе поданные в микрорайон |
| 🗹 Показывать с з | аявлениями на перевод               |
| 🗌 Учитывать жел  | аемую дату поступления              |
|                  |                                     |
| Желаемая дата    | поступления =                       |

|                                 |          |                                              | Поиск:           | م          |
|---------------------------------|----------|----------------------------------------------|------------------|------------|
| Позиция                         | N₂       | Статус                                       | Дата подачи      | Смена      |
| 1                               | 21339182 | Направлен в организацию                      | 11.01.2021 09:30 | 24.06.2021 |
| 2                               | 21340559 | Требуется изменение или подтверждение данных | 16.01.2021 15:25 | 26.07.2021 |
| 3                               | 21343983 | Требуется изменение или подтверждение данных | 21.02.2021 11:11 | 10.07.2021 |
| 4                               | 21345931 | Заявление рассмотрено                        | 13.03.2021 19:39 | 10.07.2021 |
| 5                               | 21346541 | Заявление рассмотрено                        | 20.03.2021 19:30 | 10.07.2021 |
| 6                               | 21347271 | Заявление рассмотрено                        | 29.03.2021 17:45 | 10.07.2021 |
| 7                               | 21347463 | Заявление рассмотрено                        | 30.03.2021 22:38 | 10.07.2021 |
| 8                               | 21339167 | Заявление рассмотрено                        | 11.01.2021 09:08 | 26.07.2021 |
| 9                               | 21339455 | Заявление рассмотрено                        | 11.01.2021 12:42 | 24.06.2021 |
| 10                              | 21339537 | Заявление рассмотрено                        | 11.01.2021 14:32 | 10.07.2021 |
| Записи с 1 до 10 из 198 записей |          |                                              |                  |            |
|                                 |          | << < 1 2 3 4 5 > >>                          |                  |            |

После подачи заявлению присваивается статус «Заявление принято» - это означает, что заявление поступило в обработку. После обработки заявления оператором у заявления выставляется статус «Заявление рассмотрено». Если у заявления стоит статус «Требуется заявление или подтверждение данных» - в комментарии указана информация о ваших дальнейших действиях.

| Заявление                   |                                                                                              |
|-----------------------------|----------------------------------------------------------------------------------------------|
| Тип подачи                  | Подано через терминал                                                                        |
| Тип заявления               | Зачисление                                                                                   |
| Номер заявления             | 1111111111                                                                                   |
| Дата и время подачи         | 25.07.2019 15:53                                                                             |
| Статус                      | Требуется изменение или подтверждение данных 🕧                                               |
| Последнее изменение статуса | 06.05.2021                                                                                   |
| На кого заявление           | Романова Анита Ивановна (03.05.2017) 差                                                       |
|                             | 🤌 Ред. персону 🔊 Просмотреть историю                                                         |
| Адрес прописки ребёнка      | 者 Белгородская обл, г Белгород, ул Пушкина, д 55, кв 143                                     |
| Адрес проживания ребёнка    | 🤌 Белгородская обл., г. Белгород                                                             |
| Заявитель (Отец)            | Иванов Иван Иванович 🌽<br>Тел.: +7-9511-111-33-38 🤰                                          |
|                             | 🤌 Ред. персону \land Просмотреть историю                                                     |
| Кому подаётся заявление     | Гричаникова Ирина Александровна                                                              |
| Куда подана                 | <u>Управление образования администрации города Белгорода</u><br>(Дошкольная образовательная) |
| Комментарии                 | Для возврата заявления в очередь, вам необходимо внести<br>изменения.                        |

Если у заявления стоит статус «Направлен в организацию» / «Направлен в организацию (после комплектования)», на странице заявления находятся кнопки: «Принять» и «Отказаться». Можно согласиться на предоставленное место или отказаться. Если отказаться от предоставленного места, заявлению автоматически присваивается статус «Требуется изменение или подтверждение данных».

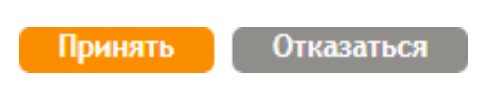

Информация о ДОО, куда ребенок был направлен в процессе комплектования учреждений операторами УО, находится в поле «Укомплектовано в».

| Предпочтительные ДОО | <u>МБДОУ № 43 (приоритетный)</u> 🖨          |
|----------------------|---------------------------------------------|
|                      | <u>Дошкольные группы на базе ОУ № 21.</u> 🛱 |
|                      | <u>МБДОУ №76</u> 🖨                          |
| Укомплектовано в     | <u>МБДОУ №76</u> 🖨                          |

Если у заявления стоит статус «Ожидает направления», значит, до желаемой даты поступления место не было предоставлено. Информацию об очереди можно получить следующим образом - нужно перейти к заявлению в пункт «Позиция в очереди», нажать на ссылку рядом с номером позиции.

| Куда подана              | <u>Управление образования администрации города Белгорода</u><br>(Дошкольная образовательная)                                                           |
|--------------------------|----------------------------------------------------------------------------------------------------|
| Комментарии              | В настоящее время в образовательных организациях, указанных в<br>заявлении, нет свободных мест, соответствующих запрашиваемым<br>в заявлении условиям. |
| Позиция в очереди        | 94 💿                                                                                                    |
| Свидетельство о рождении | IIЛЕ №111111 🧷                                                                                                    |
| Льгота                   | Дети из многодетных семей                                                                                                    |

Система предоставит окно с выбором отображения информации. При нажатии на поле отобразится подробная информация.

| Последовательность предоставления мест в детские сады                                                                                                    |
|----------------------------------------------------------------------------------------------------|
| Всего 560 человек, которые желают получить место не позднее<br>текущей даты. При распределении мест Ваш ребёнок будет<br>рассматриваться на 93 позиции.                                                                                                 |
| <u>Перед Вами:</u><br>1 человек, имеющих признак «Внеочередное право» на получение<br>места;<br>91 человек, имеющих признак «Первоочередное право» на<br>получение места;<br>1 человек, имеющих признак «Преимущественное право» на<br>получение места. |
| Основания изменения последовательности предоставления мест в<br>детские сады (за период)                                                                                                    |

## Подача заявления в общеобразовательную организацию

На главной странице организации нужно нажать кнопку «Подать заявление».

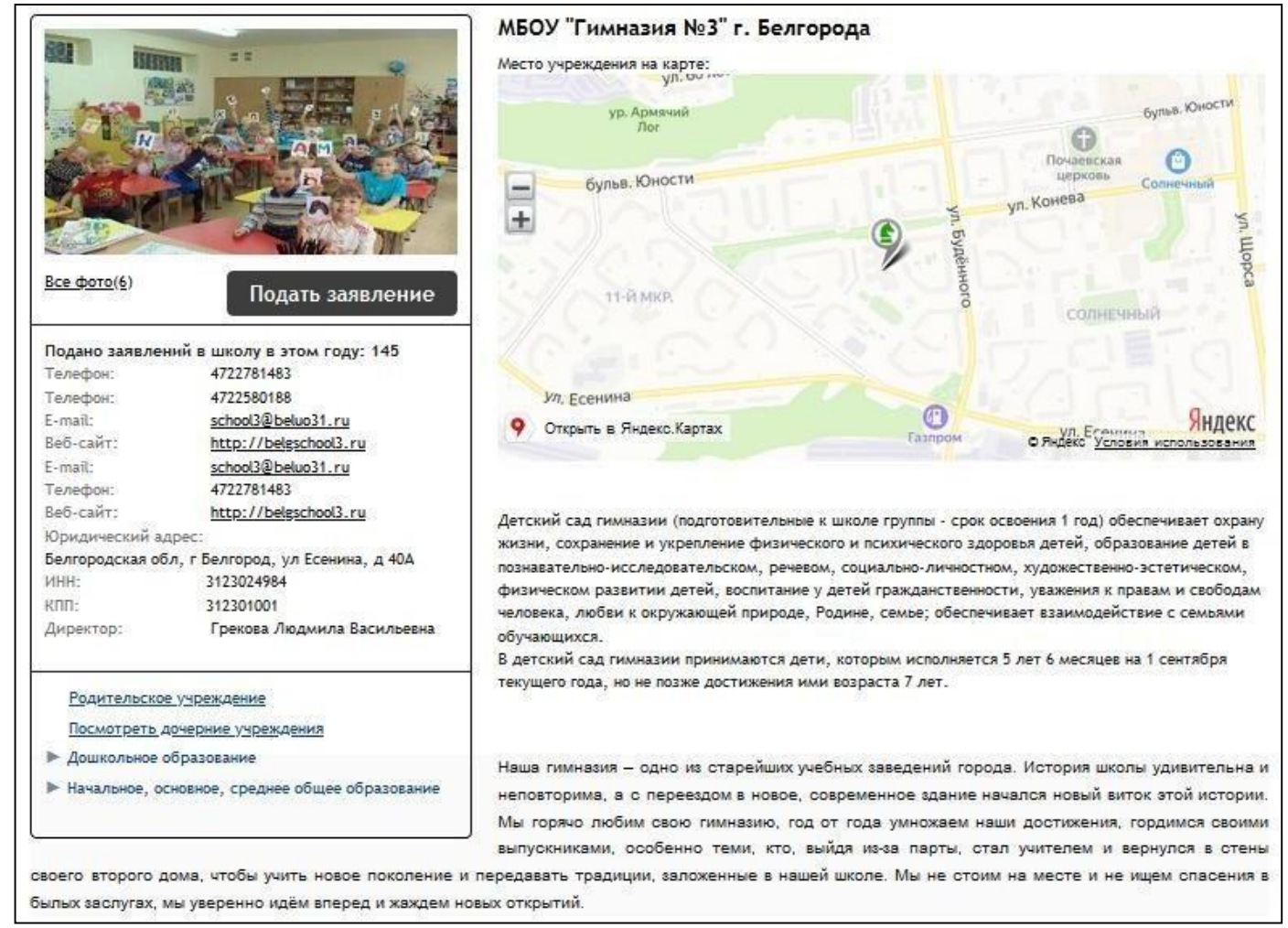

Для подачи заявления в общеобразовательную организацию необходимо выбрать форму организации «Общеобразовательная».

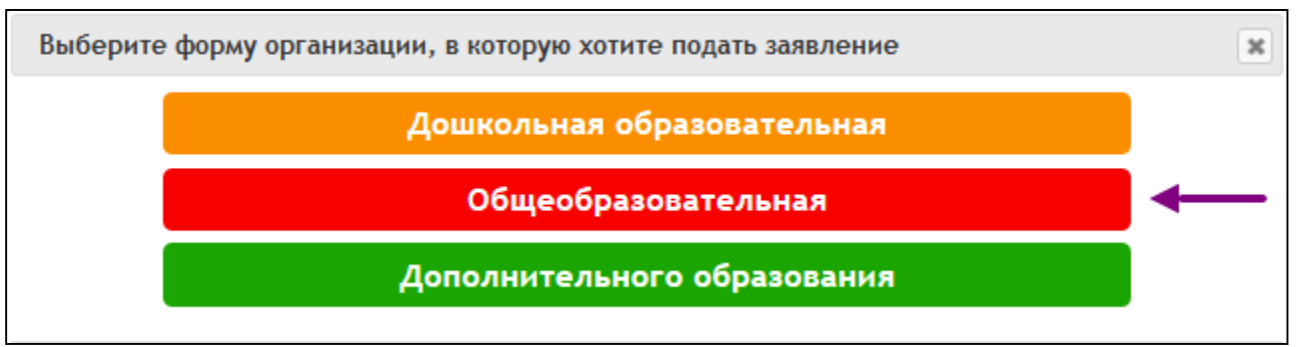

На 1 шаге выбирается тип заявления. По умолчанию выбран тип «Зачисление», этот тип используется при первичной постановке на очередь. Для перехода на следующую страницу нажмите «Следующий шае».

| Подача заявления                                       |                                          |
|--------------------------------------------------------|------------------------------------------|
| Шаг 1. Выбор типа и участника заявления Шаг 2. Ввод не | еобходимых данных                        |
|                                                        |                                          |
| Заявление в                                            | Общеобразовательная                      |
| Тип заявления                                          | Зачисление 🗸                             |
| Ребёнок                                                | Иванова Ульяна Ивановна (01.01.2013) 🗸 🕂 |
| Документ *                                             | Добавить документ                        |
|                                                        | Перейти в личный кабинет                 |
|                                                        |                                          |
|                                                        | Шаг 1 из 2 Следующий шаг                 |

Далее заполните оставшиеся поля, установите флажок ознакомления с Уставом организации и нажмите «Создать заявление».

| подача заявления                                         |                                                                                 |
|----------------------------------------------------------|---------------------------------------------------------------------------------|
| Шаг 1. Выбор типа и участника заявления Шаг 2. Ввод необ | 5ходимых данных                                                                 |
|                                                          |                                                                                 |
| Учебный год:                                             | 2019-2020 🗸                                                                     |
| Veres                                                    |                                                                                 |
| Nacc.                                                    | 1                                                                               |
| Вид класса:                                              | Общеобразовательный                                                             |
| Форма обучения:                                          | заочная 🗸                                                                       |
|                                                          |                                                                                 |
| ray weaker more particle ration.                         | Выберите языки                                                                  |
| Углубленные предметы:                                    | Выберите предметы                                                               |
|                                                          |                                                                                 |
|                                                          | Соучался радстастично а данных у треладстий                                     |
|                                                          |                                                                                 |
| Документы для заявления:                                 | Обзор Файлы не выбраны.                                                         |
|                                                          |                                                                                 |
|                                                          | Если вы не работаете, оставьте поля пустыми.                                    |
| Место работы                                             | Начните вводить текст                                                           |
|                                                          |                                                                                 |
| Должность                                                | Начните вводить текст                                                           |
| Ваш домашний адрес: *                                    |                                                                                 |
|                                                          |                                                                                 |
|                                                          | Оповещать об изменениях заявления по E-mail                                     |
|                                                          | Я ознакомлена с Уставом <u>образовательной организации</u>                      |
|                                                          | , свидетельством об аккредитации, лицензией на право                            |
|                                                          | ведения ооразовательной деятельности, основными<br>образовательными программами |
|                                                          |                                                                                 |
|                                                          | Создать заявление                                                               |

## Подача заявления в школьный лагерь

На главной странице организации нужно нажать кнопку «Подать заявление».

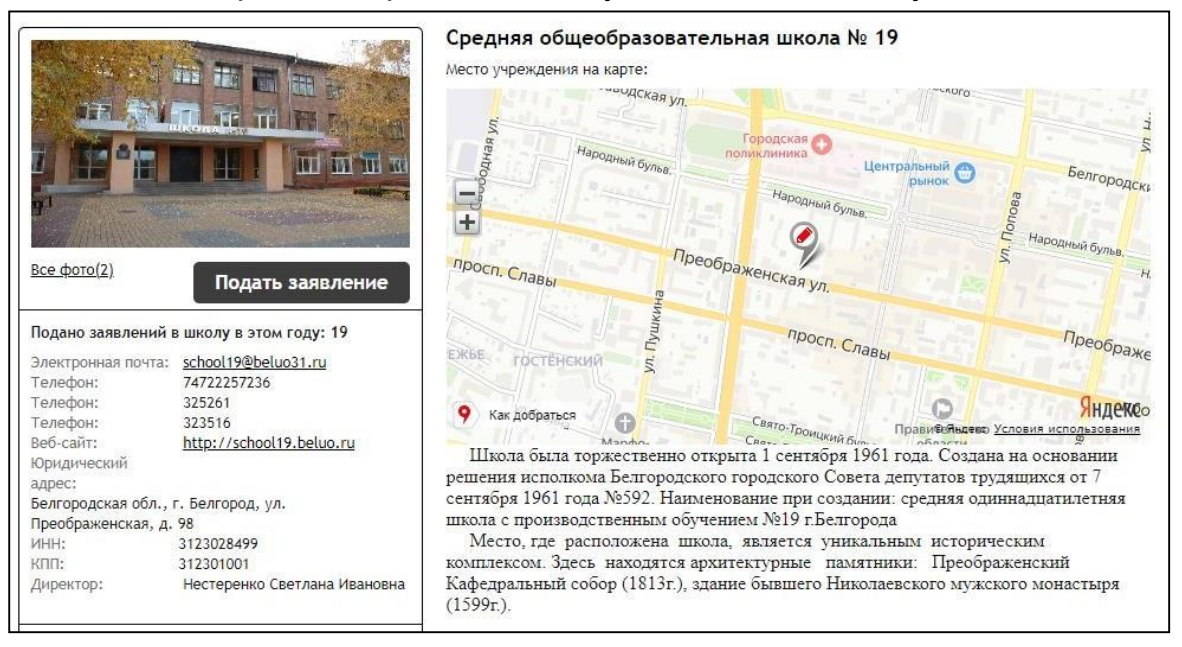

Система предложит выбрать форму организации, куда необходимо подать заявление, выбираем форму «Отдых и оздоровление»

| Выберите | форму организации, в которую хотите подать заявление | ×      |
|----------|------------------------------------------------------|--------|
|          | Общеобразовательная                                  |        |
|          | Отдых и оздоровление                                 |        |
|          |                                                      | Отмена |

На 1 шаге подачи выбираем тип заявления «Зачисление», указываем ребенка, которого хотим зачислить в лагерь.

| Подача заявления                                       |                                         |   |   |
|--------------------------------------------------------|-----------------------------------------|---|---|
| Шаг 1. Выбор типа и участника заявления Шаг 2. Ввод не | еобходимых данных                       |   |   |
| Заявление в                                            | Отдых и оздоровление                    |   |   |
| Тип заявления                                          | Зачисление                              | ~ |   |
| Ребёнок                                                | Лапкина Ирина Вячеславовна (16.04.2010) | ~ | + |
|                                                        | Перейти в личный кабинет                |   |   |
|                                                        |                                         |   |   |
|                                                        | Шаг 1 из 2 Следующий шаг                |   |   |

Поле «Ребенок» заполняется из выпадающего списка. Если в выпавшем списке нет ребенка, на кого нужно подать заявление, то его необходимо добавить, нажав на иконку + рядом с полем выбора ребенка. Система отобразит окно для заполнения данных ребенка. Все поля со знаком \* обязательны для заполнения. Если место проживания и место прописки совпадают, можно скопировать введенный адрес проживания в адрес прописки, нажав кнопку

| Данные о ребёнке                              | ×                  |                                 |                         |
|-----------------------------------------------|--------------------|---------------------------------|-------------------------|
|                                               | A                  |                                 | _                       |
| Фамилия*:                                     |                    |                                 |                         |
| Имя*:                                         |                    | Документ *:                     | Свидетельство о рожде 🗸 |
| Отчество(обязательно, если есть):             |                    | Серия (обязательна, если есть): |                         |
| Дата рождения*:                               |                    | Номер *:                        |                         |
| снилс:                                        |                    | Дата выдачи *:                  |                         |
| Пол*:                                         | Муж.○ Жен.○        |                                 |                         |
| Отношение к ребёнку: Мать                     | ~                  |                                 |                         |
| Место проживания ребёнка (полностью): ↓       |                    | Кем выдан :                     |                         |
| Белгородская обл, г Белгород, ул Преображенск | ая, д. 132, кв. 78 |                                 |                         |
| Место прописки ребёнка (полностью):           |                    |                                 | Ок Отмена               |
| Место рождения (нас. пункт):                  |                    |                                 |                         |

#### Внимание! Важно внести данные правильно. Рекомендуется вносить данные строго по оригиналу или хорошо читаемой копии документа.

После заполнения данных полей переходим к следующему шагу.

| Подача заявления                                                                                                    |                                   |                          |           |             |       |  |
|----------------------------------------------------------------------------------------------------|-----------------------------------|--------------------------|-----------|-------------|-------|--|
| Шаг 1. Выбор типа и участника заявления Шаг 2. Ввод необ                                                                                                    | бходимых данных                   |                          |           |             |       |  |
| Группа состояния здоровья:                                                                                                    | Никакой                           |                          |           | ~           |       |  |
| Трудная жизненная ситуация:                                                                                                    |                                   |                          |           |             |       |  |
| Льготы:                                                                                                    | Выберите льготы                   |                          |           |             |       |  |
| Документы, подтверждающие наличие льгот:                                                                                                    | Тип документа                     | Серия                    | Номер     | Дата выдачи | Файлы |  |
| соразовательная организация, в которой обучается<br>ребенок (детский сад, школа, профессиональная<br>образовательная организация)<br>Документы для заявления: | Выбрать файлы Фай                 | іл не выбран             |           |             |       |  |
|                                                                                                    | Оповещать об изме<br>Создать заяв | нениях заявлени<br>ление | ия по E-m | ail         |       |  |
|                                                                                                    | Предыдущий шаг                    | Шаг 2 из 2               |           |             |       |  |

- Группа состояния здоровья необходимо указать группу здоровья ребенка.
- Трудная жизненная ситуация в поле автоматически внесено значение. Эти данные можно изменить в личном кабинете в карте ребенка, раздел «Информация о здоровье».
- Льготы в данном поле указываются имеющиеся льготы. Льготы выбираются из списка, их может быть несколько.
- Документы, подтверждающие наличие льгот в этом поле необходимо прикрепить документ(ы), подтверждающий(ие) наличие льгот.
- Образовательная организация, в которой обучается ребенок (детский сад, школа, профессиональная образовательная организация – необходимо указать учреждение, которое посещает ребенок.
- Документы для заявления в данном поле можно прикрепить необходимые документы для зачисления.

Далее по желанию можно установить флажок «Оповещать об изменениях заявления по E-mail». Система откроет форму для подтверждения, необходимо

проверить верность введенных данных. Если все данные указаны верно нужно нажать кнопку «Подтверждаю».

#### Просмотр заявления и оплата

Отследить заявление можно 2-мя способами:

• Через личный кабинет, раздел «Заявления».

|                                                  | <u>Личный кабинет</u>                                | 🔀 <u>Сообі</u>                 | цения  | <u>Выход</u> |          |    |
|--------------------------------------------------|------------------------------------------------------|--------------------------------|--------|--------------|----------|----|
| <ul> <li>Через страни<br/>очередями».</li> </ul> | ицу учреждения,                                      | ссылка                         | «Общес | ственный     | контроль | за |
|                                                  | <u>Родительское учрежде</u><br>Посмотреть дочерние у | <u>ние</u><br><u>чреждения</u> |        |              |          |    |

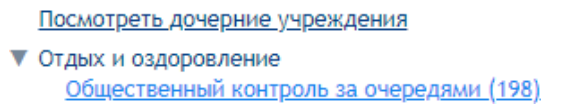

Для поиска заявления в общей очереди, необходимо над таблицей в поисковой строке ввести номер заявления на поступление в лагерь.

|         |          |                                              | Поиск:                        | Q          |
|---------|----------|----------------------------------------------|-------------------------------|------------|
| Позиция | N₂       | Статус                                       | Дата подачи                   | Смена      |
| 1       | 21339182 | Направлен в организацию                      | 11.01.2021 09:30              | 24.06.2021 |
| 2       | 21340559 | Требуется изменение или подтверждение данных | 16.01.2021 15:25              | 26.07.2021 |
| 3       | 21343983 | Требуется изменение или подтверждение данных | 21.02.2021 11:11              | 10.07.2021 |
| 4       | 21345931 | Заявление рассмотрено                        | 13.03.2021 19:39              | 10.07.2021 |
| 5       | 21346541 | Заявление рассмотрено                        | 20.03.2021 19:30              | 10.07.2021 |
| 6       | 21347271 | Заявление рассмотрено                        | 29.03.2021 17:45              | 10.07.2021 |
| 7       | 21347463 | Заявление рассмотрено                        | 30.03.2021 22:38              | 10.07.2021 |
| 8       | 21339167 | Заявление рассмотрено                        | 11.01.2021 09:08              | 26.07.2021 |
| 9       | 21339455 | Заявление рассмотрено                        | 11.01.2021 12:42              | 24.06.2021 |
| 10      | 21339537 | Заявление рассмотрено                        | 11.01.2021 14:32              | 10.07.2021 |
|         |          | :                                            | Записи с 1 до 10 из 198 запис | ей         |
|         |          | << < 1 2 3 4 5 > >>                          |                               |            |

После подачи заявлению присваивается статус «Заявление принято» - это означает, что заявление подано в обработку. После обработки заявления оператором у заявления выставляется статус «Заявление рассмотрено».

Если у заявления стоит статус «Требуется заявление или подтверждение данных» - в комментарии указана информация о ваших дальнейших действиях.

| Заявление                         |                                                                                                    |
|-----------------------------------|----------------------------------------------------------------------------------------------------|
| Тип подачи                        | Подано пользователем                                                                                                    |
| Тип заявления                     | Зачисление                                                                                                    |
| Номер заявления                   | 21352459                                                                                                    |
| Дата и время подачи               | 27.04.2021 11:11                                                                                                    |
| Статус                            | Требуется изменение или подтверждение данных ①                                                                                                    |
| Последнее изменение статуса       | 27.04.2021                                                                                                    |
| На кого заявление                 | Лапкина Ирина Вячеславовна (16.04.2010) 🐔                                                                                                    |
|                                   | 🤌 Ред. персону 🔊 Просмотреть историю                                                                                                    |
| Адрес прописки ребёнка            | 🤌 Белгородская обл., Белгород г., Каштановая 4 ул., 4 д.                                                                                                    |
| Адрес проживания ребёнка          | 🤌 Белгородская обл., Белгород г., Каштановая 4 ул., 4 д.                                                                                                    |
| Заявитель (Мать)                  | Лапкина Елена Игоревна 🏄                                                                                                    |
|                                   | Тел.: +7-920-065-84-23                                                                                                    |
|                                   | Ред. персону ЭПросмотреть историю                                                                                                    |
| СНИЛС заявителя                   | 098-456-165 13                                                                                                    |
| Куда подана                       | <u>Школьный оздоровительный лагерь "Радуга"</u> (Отдых и<br>оздоровление)                                                                                                    |
| <u>Комментарии</u>                | Для возврата заявления в очередь, вам необходимо внести<br>изменения. Для подтверждения данных заявления Вам необходимо<br>представить в Школьный оздоровительный лагерь "Радуга", в срок<br>30.04.2021 следующие документы: справка с места обучения |
| Позиция в очереди                 | 1                                                                                                    |
| Лагерь                            | Школьный оздоровительный лагерь "Радуга"                                                                                                    |
| Группа состояния здоровья         | I (здоровые дети)                                                                                                    |
| Льгота                            | Нет                                                                                                    |
| Образовательная организация       | МБОУ СОШ № 19                                                                                                    |
| Оповещать об изменениях           | E-mail                                                                                                    |
| Печать Редактировать Изменить дан | ные Отклонить                                                                                                    |

Если у заявления стоит статус «Требуется оплата» - необходимо оплатить услугу.

В личном кабинете нужно перейти на вкладку платежи, выбрать персону ребенка, на которого создано заявление.

|           | Дети      | Документы                     | Должности                 | Подписки      | Личные данные   | Платежи |
|-----------|-----------|-------------------------------|---------------------------|---------------|-----------------|---------|
| Собствени | ные       | Лапкин Илья Вяч               | аеславович                | Лапкина Ирина | а Вячеславовна  |         |
| Лицевой   | і счёт: І | 04814610                      |                           |               |                 |         |
| Наимено   | рвание    | органи <mark>з</mark> ации: Ц | <mark>Јкольный озд</mark> | оровительный  | лагерь "Радуга" |         |
| Наимено   | рвание    | услуги: Путёвка               | a                         |               |                 |         |
|           |           | 8.32 p.                       |                           |               |                 |         |
| Стоимос   | сть: 73   | -, - <u>-</u>                 |                           |               |                 |         |
| Стоимо    | сть: 73   | -, p.                         |                           |               |                 |         |

На портале существует 2 способа оплаты:

 Банковская карта – оплата через сайт банковской картой, при нажатии на кнопку «Банковская карта» система перенаправит вас на платежную страницу Сбербанка. При данном способе оплаты статус заявления автоматически меняется на «Направлен в организацию».

| 🕉 СБЕР БАН  | к         |     |
|-------------|-----------|-----|
| 73          | 88,32₽~   |     |
| Новая карта |           |     |
| Номер карты |           | _   |
| Месац/гол   | CVC2/CVV2 | (?) |

 По квитанции – при нажатии кнопки «По квитанции» браузер автоматически начинает загрузку квитанции. При использовании способа "Оплата по квитанции" после зачисления необходимой суммы заявление останется в статусе "Требуется оплата". Для смены статуса и получения рекомендаций по дальнейшей работе с заявлением вам необходимо обратиться в организацию, ответственную за обработку заявления.

Путевку можно скачать, если статус заявления «Направлен в организацию». Для загрузки необходимо открыть заявление, перейти к пункту «Лагерь». Рядом с названием лагеря нужно нажать иконку «принтер».

Лагерь ..... Школьный оздоровительный лагерь "Радуга" 🖨

Система предоставит путевку для печати.

# Подача заявления в организацию дополнительного образования детей

На главной странице организации нужно нажать кнопку «Подать заявление».

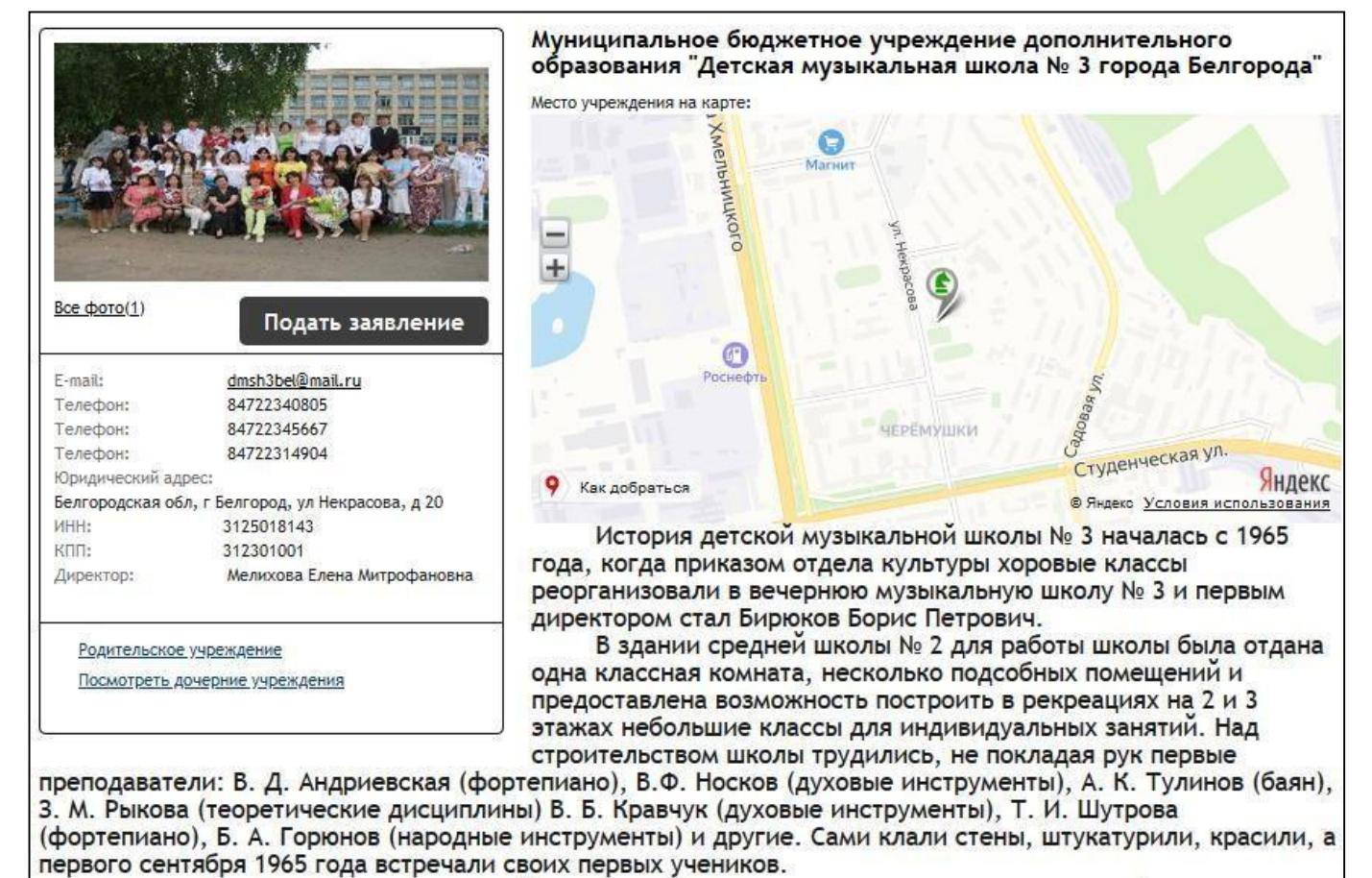

Для подачи заявления в организацию дополнительного образования детей необходимо выбрать форму организации **«Дополнительного образования»**.

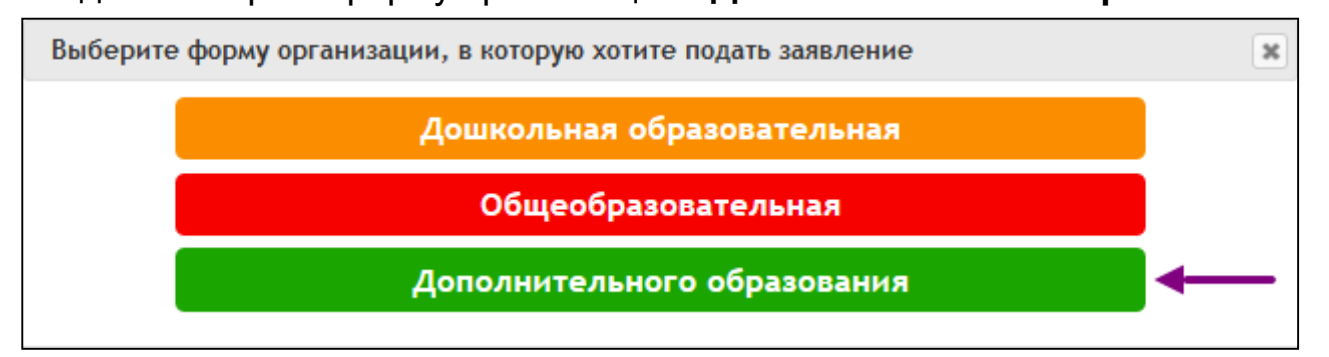

На 1 шаге необходимо выбрать тип «Зачисление» и нажать «Следующий шаг».

| Подача заявления                                       |                                          |
|--------------------------------------------------------|------------------------------------------|
| Шаг 1. Выбор типа и участника заявления Шаг 2. Ввод не | обходимых данных                         |
|                                                        |                                          |
| Заявление в                                            | Дополнительного образования              |
| Тип заявления                                          | Зачисление 🗸                             |
| Ребёнок                                                | Иванова Ульяна Ивановна (01.01.2013) 🗸 🔶 |
| Документ *                                             | Добавить документ                        |
|                                                        | Перейти в личный кабинет                 |
|                                                        |                                          |
|                                                        | Шаг 1 из 2 Следующий шаг                 |

В открывшейся форме заполнить поля, ознакомиться с Уставом и нажать «Создать заявление».

| Подача заявления                                          |                                                                                                    |
|-----------------------------------------------------------|----------------------------------------------------------------------------------------------------|
| Шаг 1. Выбор типа и участника заявления Шаг 2. Ввод необ» | одимых данных                                                                                           |
|                                                           |                                                                                                    |
| Направленность:*                                          | Художественное 🗸                                                                                        |
| Тип объединения:*                                         | Струнные смычковые 🗸                                                                                    |
|                                                           |                                                                                                    |
| Документы для заявления:                                  | Обзор Файлы не выбраны.                                                                                 |
| Ваш домашний адрес: *                                     |                                                                                                    |
|                                                           | Оповещать об изменениях заявления по E-mail                                                             |
|                                                           | П Я ознакомлена с Уставом <u>образовательной организации</u>                                            |
|                                                           | , свидетельством об аккредитации, лицензией на право<br>ведения образовательной деятельности, основными |
|                                                           | образовательными программами                                                                            |
|                                                           | Создать заявление                                                                                       |

## Подача заявления в организацию профессионального образования

Заявление в организацию профессионального образования должно быть подано самим абитуриентом. Если заявление подается от другого имени, заявителем необходимо указать абитуриента.

На главной странице организации нужно нажать кнопку «Подать заявление».

| 6                                                                               |                                                                                   | Областное государственное автономное профессиональное<br>образовательное учреждение "Белгородский индустриальный<br>колледж" |
|---------------------------------------------------------------------------------|-----------------------------------------------------------------------------------|----------------------------------------------------------------------------------------------------|
|                                                                                 | Главное фото                                                                      | Место учреждения на карте:<br>ул. чехова<br>Ваводские<br>ул. Мичурина<br>ул. Мичурина                                        |
| Электронная почта:<br>Телефон:<br>Веб-сайт:<br>Юридический                      | Подать заявление<br>mail@bincol.ru<br>472226265<br>http://www.bincol.ru           | завороски пер<br>Азс Актарисови пер<br>ЖК Парисовия                                                                          |
| адрес:<br>Белгородская обл.,<br>Б.Хмельницкого, д.<br>ИНН:<br>КПП:<br>Директор: | г. Белгород, пр-кт<br>80<br>3124013907<br>312301001<br>Шаталов Олег Александрович | 9 Как добраться Янде<br>Динамо<br>В Янде<br>Условия использова                                                               |

В открывшейся форме заполнить все необходимые поля и нажать «Создать заявление».

| 2200.00100.0  |                          |   |
|---------------|--------------------------|---|
| заявление в   | средняя профессиональная |   |
| Тип заявления | Зачисление               | ~ |
|               | Перейти в личный кабинет |   |
|               | Шаг 1 из 2 Следующий шаг |   |

Система предложит заполнить форму для подачи заявления.

| Специализация/Профиль                    | 2.09.02.03 - Прогр                                             | аммирование в ко                                   | ипьютерн  | NX CUCTET                      |          |        |                          |           |
|------------------------------------------|----------------------------------------------------------------|----------------------------------------------------|-----------|--------------------------------|----------|--------|--------------------------|-----------|
| Форма обучения                           | Очная                                                          |                                                    |           | ~                              |          |        |                          |           |
| Тип обучения                             | Бюджетная                                                      |                                                    |           | ~                              |          |        |                          |           |
| Иностранный язык                         | Английский                                                     |                                                    |           | ~                              |          |        |                          |           |
| Трудовой стаж                            |                                                                |                                                    |           |                                |          |        |                          |           |
| Льготы:                                  | Выберите льготы                                                | 5<br>5                                             |           |                                |          |        |                          |           |
| Документы, подтверждающие наличие льгот: | (Тип документа                                                 | Серия                                              | Номер     | Дата выдачи                    | Файль    | d      |                          |           |
|                                          | Добавить                                                       |                                                    |           |                                |          |        |                          |           |
| Документы о предыдущем образовании       | Документ                                                       | Уч. заведение                                      |           |                                | Серия    | Номер  | Дата                     | $\square$ |
|                                          | Добавить<br>Среднее профес<br>Необходимо соз<br>Нуждаюсь в обш | ссиональное образс<br>дание специальных<br>цежитии | вание пол | іучаю впервые<br>для проведени | я вступи | тельны | си <mark>спытаний</mark> |           |
| Дополнительно о себе:                    |                                                                |                                                    |           |                                |          |        |                          |           |

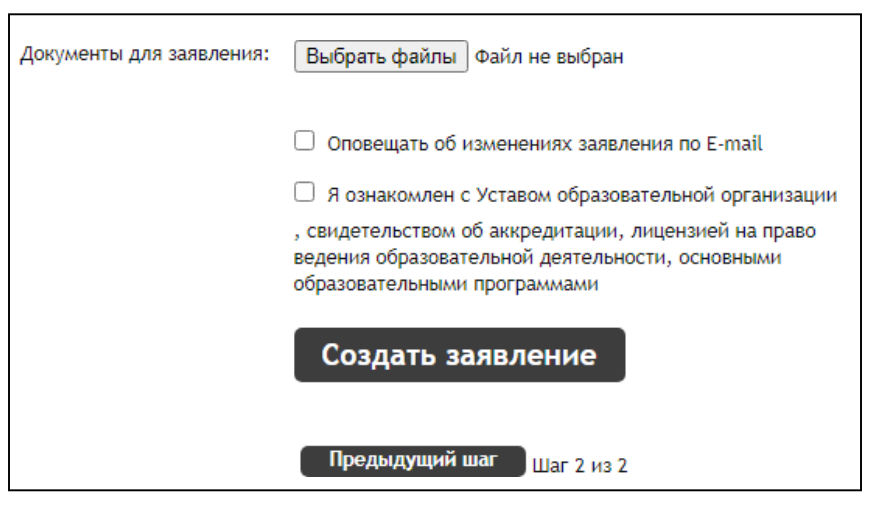

- 1. Специализация/профиль в данном поле необходимо выбрать желаемую специальность.
- 2. Форма обучения в этом поле можно выбрать форму обучения из выпадающего списка:
  - Заочная;
  - Заочная с применением дистанционных технологий;
  - Очная.
- 3. Тип обучения поле с выпадающим списком.
- 4. Иностранный язык в данном поле необходимо указать желаемый иностранный язык для обучения.
- 5. Трудовой стаж в это поле можно внести информацию о трудовом стаже (если есть), поле не обязательно для заполнения.
- 6. Льготы в данном поле указываются имеющиеся льготы. Льготы выбираются из списка, их может быть несколько.
- 7. Документы, подтверждающие наличие льгот- в этом поле необходимо прикрепить документ(ы), подтверждающий(ие) наличие льгот.
- 8. Документы о предыдущем образовании в этом поле необходимо прикрепить аттестат/диплом/сертификат.
- 9. Среднее профессиональное образование получаю впервые в данном поле ставится «флажок», значение проставляется при необходимости.
- 10. Необходимо создание специальных условий для проведения вступительных испытаний - в данном поле ставится «флажок», значение проставляется при необходимости.
- 11. Нуждаюсь в общежитии в данном поле ставится «флажок», значение проставляется при необходимости.
- 12. Дополнительно о себе в этом поле можно прописать дополнительную информацию, поле не обязательно для заполнения.
- 13. Документы для заявления при наличии дополнительных документов для поступления необходимо нажать кнопку «Выбрать файлы».

Далее необходимо проставить «флажки»: получать оповещения на почту и подтверждение ознакомления с уставом. После заполнения всей необходимой информации нужно нажать кнопку «Создать заявление».

Система выдаст форму для подтверждения заполненной информации. Необходимо проверить верность введенных данных, затем нажать кнопку «Подтвердить».

| одтвердите данные о заявлении!                                                        |                                                                                                    |  |
|---------------------------------------------------------------------------------------|----------------------------------------------------------------------------------------------------|--|
| Тип заявления:                                                                        | Зачисление                                                                                                |  |
| Куда подаётся заявление:                                                              | ОГАПОУ "Белгородский индустриальный колледж"<br>(Средняя профессиональная )<br>Болгоранов област Болгород |  |
| Адрес проживания:                                                                     | велгородская обл., г. велгород                                                                            |  |
| Адрес регистрации:                                                                    | Белгородская обл., г. Белгород                                                                            |  |
| Место рождения:                                                                       | Белгородская обл., г. Белгород                                                                            |  |
| Гражданство:                                                                          | Россия                                                                                                    |  |
| Оповещать об изменениях по E-mail:                                                    | Да                                                                                                    |  |
| Специальность/Направление:                                                            |                                                                                                    |  |
| Специализация/Профиль:                                                                | 2.09.02.03 - Программирование в компьютерных<br>системах                                                  |  |
| Форма обучения:                                                                       | Заочная                                                                                                   |  |
| Тип обучения:                                                                         | Бюджетная                                                                                                 |  |
| Изучаемые иностранные языки:                                                          | Английский                                                                                                |  |
| Трудовой стаж:                                                                        |                                                                                                    |  |
| Среднее проф. образование получаю<br>впервые:                                         | Да                                                                                                    |  |
| Нуждаюсь в общежитии:                                                                 | Да                                                                                                    |  |
| Необходимо создание специальных<br>условий для проведения<br>вступительных испытаний: | Нет                                                                                                    |  |

Отследить заявление можно 2-мя способами:

- Через личный кабинет, раздел «Заявления».
- Через страницу учреждения, ссылка «Общественный контроль за очередями». Для поиска заявления в общей очереди необходимо над таблицей в поисковой строке ввести номер заявления на поступление в СПО.

### Подача заявления в загородный лагерь

На главной странице организации нужно нажать кнопку «Подать заявление».

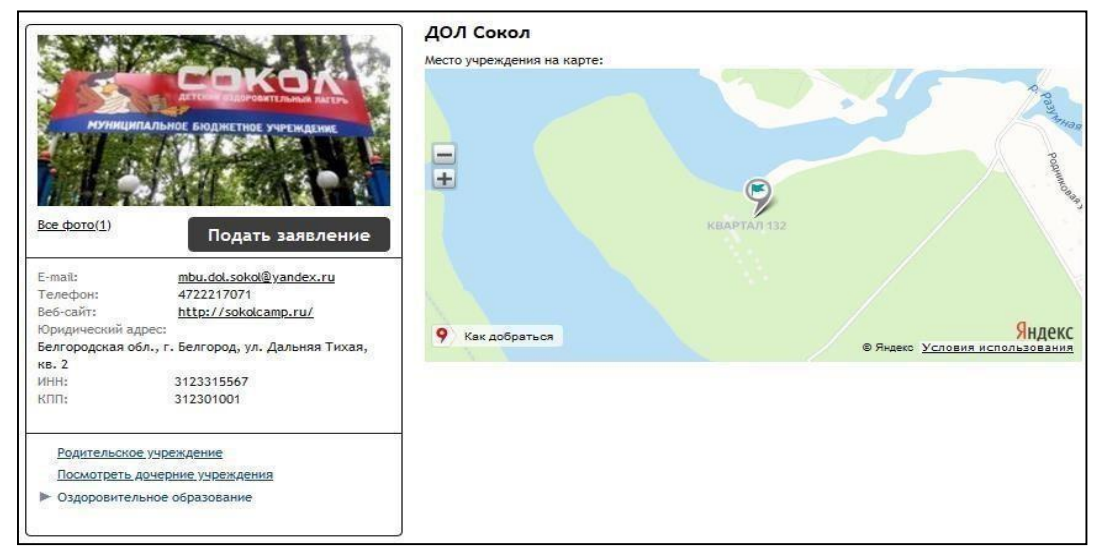

На 1 шаге подачи выбираем тип заявления «Зачисление», указываем ребенка, которого хотим зачислить в лагерь.

| аг 1. Выбор типа и участника заявлен | ия Шаг 2. Ввод необходимых данных    |   |
|--------------------------------------|--------------------------------------|---|
| Заявление в                          | Отдых и оздоровление                 |   |
| Тип заявления                        | Зачисление                           | ~ |
| Ребёнок                              | Романова Анита Ивановна (03.05.2017) | ~ |
|                                      | Перейти в личный кабинет             |   |

После заполнения данных полей переходим к следующему шагу.

| Подача заявления                                                                                                    |                                                        |
|----------------------------------------------------------------------------------------------------|--------------------------------------------------------|
| Шаг 1. Выбор типа и участника заявления Ша                                                                                          | аг 2. Ввод необходимых данных                          |
| Смена:                                                                                                    | 2 смена: Город мастеров (24.06.2021 - 07.07.2021) 🗸    |
| Услуга и стоимость:                                                                                                    | Услуга отдыха и оздоровления за 30% стоимости 14 ден 💙 |
| Документы, подтверждающие право<br>получения услуги по неполной стоимости:                                                          | Тип документа Серия Номер Дата выдачи Файлы            |
| Группа состояния здоровья:                                                                                                    | Добавить<br>Никакой 🗸                                  |
| Трудная жизненная ситуация:                                                                                                    | нет                                                    |
| Льготы:                                                                                                    | Выберите льготы                                        |
| Документы, подтверждающие наличие<br>льгот:                                                                                         | Тип документа Серия Номер Дата выдачи Файлы            |
| Образовательна организация, в которой<br>обучается ребенок (детский сад, школа,<br>профессианальная образовательная<br>опганизация) | Добавить<br>Начните вводить текст                      |
| Второй родитель/законный представитель<br>(не обяз.)                                                                                | Начните вводить фио                                    |
| Степень родства второго родителя                                                                                                    | Мать                                                   |
| Документы для заявления:                                                                                                    | Выбрать файлы Файл не выбран                           |
|                                                                                                    | Оповещать об изменениях заявления по E-mail            |
|                                                                                                    | Создать заявление                                      |

- Смена необходимо выбрать смену из выпадающего списка.
- Услуга и стоимость в данном поле можно выбрать услугу и стоимость из выпадающего списка.
- Документы, подтверждающие право получения услуги по неполной стоимости – в этом поле необходимо прикрепить документ, если выбрана «Услуга и стоимость» с частичной оплатой
- Группа состояния здоровья необходимо указать группу здоровья ребенка.
- Трудная жизненная ситуация в поле автоматически внесено значение. Эти данные можно изменить в личном кабинете в карте ребенка, раздел «Информация о здоровье».
- Льготы в данном поле указываются имеющиеся льготы. Льготы выбираются из списка, их может быть несколько.
- Документы, подтверждающие наличие льгот в этом поле необходимо прикрепить документ(ы), подтверждающий(ие) наличие льгот.
- Образовательная организация, в которой обучается ребенок (детский сад, школа, профессиональная образовательная организация – необходимо указать учреждение, которое посещает ребенок.
- Второй родитель/законный представитель (не обяз.) в этом поле можно указать второго родителя (заполнять это поле не обязательно).
- Степень родства второго родителя необходимо указать степень родства второго родителя (если он указан).
- Документы для заявления в данном поле можно прикрепить необходимые документы для зачисления.

Далее необходимо установить флажок ознакомления с Уставом и нажать «Создать заявление». Система откроет форму для подтверждения, необходимо проверить верность введенных данных. Если все данные указаны верно нужно нажать кнопку «Подтверждаю».

#### Просмотр заявления и оплата

Отследить заявление можно 2-мя способами:

• Через личный кабинет, раздел «Заявления».

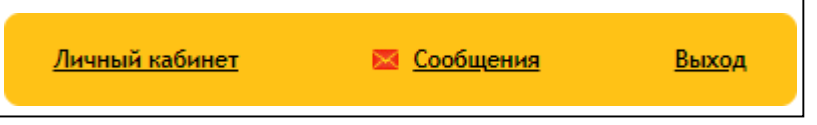

 Через страницу учреждения, ссылка «Общественный контроль за очередями».

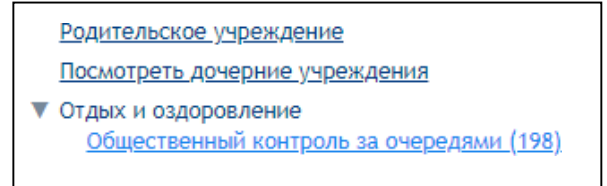

Для поиска заявления в общей очереди, необходимо над таблицей в поисковой строке ввести номер заявления на поступление в лагерь.

|         |          |                                              | Поиск:                        | Q          |
|---------|----------|----------------------------------------------|-------------------------------|------------|
| Позиция | N⊵       | Статус                                       | Дата подачи                   | Смена      |
| 1       | 21339182 | Направлен в организацию                      | 11.01.2021 09:30              | 24.06.2021 |
| 2       | 21340559 | Требуется изменение или подтверждение данных | 16.01.2021 15:25              | 26.07.2021 |
| 3       | 21343983 | Требуется изменение или подтверждение данных | 21.02.2021 11:11              | 10.07.2021 |
| 4       | 21345931 | Заявление рассмотрено                        | 13.03.2021 19:39              | 10.07.2021 |
| 5       | 21346541 | Заявление рассмотрено                        | 20.03.2021 19:30              | 10.07.2021 |
| 6       | 21347271 | Заявление рассмотрено                        | 29.03.2021 17:45              | 10.07.2021 |
| 7       | 21347463 | Заявление рассмотрено                        | 30.03.2021 22:38              | 10.07.2021 |
| 8       | 21339167 | Заявление рассмотрено                        | 11.01.2021 09:08              | 26.07.2021 |
| 9       | 21339455 | Заявление рассмотрено                        | 11.01.2021 12:42              | 24.06.2021 |
| 10      | 21339537 | Заявление рассмотрено                        | 11.01.2021 14:32              | 10.07.2021 |
|         |          | 3                                            | Записи с 1 до 10 из 198 запис | ей         |
| 1       |          |                                              |                               |            |

<< < 1 2 3 4 5 > >>

После подачи заявлению присваивается статус «Заявление принято» - это означает, что заявление подано в обработку. После обработки заявления оператором у заявления выставляется статус «Заявление рассмотрено».

Если у заявления стоит статус «Требуется заявление или подтверждение данных» - в комментарии указана информация о ваших дальнейших действиях.

| Заявление                   |                                                                                                    |
|-----------------------------|----------------------------------------------------------------------------------------------------|
| Тип подачи                  | Подано ответственным                                                                                                    |
| Тип заявления               | Зачисление                                                                                                    |
| Номер заявления             | 21352458                                                                                                    |
| Дата и время подачи         | 26.04.2021 15:55                                                                                                    |
| <u>Ctatvc</u>               | Требуется изменение или подтверждение данных 🕕                                                                                                    |
| Последнее изменение статуса | 26.04.2021                                                                                                    |
| На кого заявление           | Лапкина Ирина Вячеславовна (16.04.2010) 🎽                                                                                                    |
|                             | 🤌 Ред. персону 🥱 Просмотреть историю                                                                                                    |
| Адрес прописки ребёнка      | 🤌 Белгородская обл, г Белгород, ул Каштановая, д 4                                                                                                    |
| Адрес проживания ребёнка    | 🤌 Белгородская обл, г Белгород, ул Каштановая, д 4                                                                                                    |
| Заявитель (Мать)            | Лапкина Елена Игоревна 🏄<br>Тел.: +7-925-065-84-23 👔                                                                                                    |
|                             | 🤌 Ред. персону 🔊 Просмотреть историю                                                                                                    |
| Куда подана                 | <u>Управление образования администрации города Белгорода</u><br>(Отдых и оздоровление)                                                                                                    |
| <u>Комментарии</u>          | Для возврата заявления в очередь, вам необходимо внести<br>изменения. Для подтверждения данных заявления Вам необходимо<br>представить в Управление образования администрации города<br>Белгорода, Белгородская обл, г Белгород, ул Попова, д 25А в срок<br>30.04.2021 следующие документы: Св-во о рождении |
| Позиция в очереди           | 2061                                                                                                    |
| Лагерь                      | <u>ДОЛ Сокол</u>                                                                                                    |
| Смена                       | 2 смена: Город мастеров (24.06.2021 - 07.07.2021)                                                                                                    |
| Услуга и стоимость          | - Услуга отдыха и оздоровления 15 000 руб.                                                                                                    |
| Группа состояния здоровья   | I (здоровые дети)                                                                                                    |
| Льгота                      | Нет                                                                                                    |
| Образовательная организация | муниципальное бюджетное общеобразовательное учреждение<br>"Средняя общеобразовательная школа № 13" г. Белгорода                                                                                                    |
| Оповещать об изменениях     | E-mail                                                                                                    |

Если у заявления стоит статус «Требуется оплата» - необходимо оплатить услугу. В личном кабинете нужно перейти на вкладку платежи, выбрать персону ребенка, на которого создано заявление.

| ет фото                 |                    | Лапкина               | Елена Игор     | евна          |               |         |
|-------------------------|--------------------|-----------------------|----------------|---------------|---------------|---------|
| 1A *******              | *                  | ٦                     |                |               |               |         |
| ли под польз            | зователе           | 4                     |                |               |               |         |
| чистить кэ              | ш пользо           | вателя                |                |               |               |         |
| е проживан              | ия: Бел            | городская обл, г      | Белгород, ул К | аштановая, д. | 4             |         |
| пактный т<br>править со | елефон:<br>робщени | +7-925-065-84-2.<br>e | 3              |               |               |         |
|                         |                    |                       |                | IC -          | -             |         |
| аявления                | Дети               | Документы             | Должности      | Подписки      | Личные данные | Платежи |
| Собствен                | іные               | Лапкин Илья Вяч       | еславович      | Лапкина Ирина | Вячеславовна  |         |
| Лицево                  | й счёт: (          | )4814610              | 20             |               |               |         |
| Наимен                  | ование             | организации: Д        | ОЛ Сокол       |               |               |         |
| Наимен                  | ование             | /слуги: Путёвка       | 1              |               |               |         |
| Стоимо                  | сть: 15            | 000 p.                |                |               |               |         |
|                         | _                  | 44<br>                | _              |               | _             |         |
| 1 de                    | БА                 | НКОВСКАЯ КАР          |                | по к          | витанции      |         |
|                         |                    |                       |                | -             |               |         |
|                         |                    |                       | ſ              | 1             |               |         |
|                         |                    |                       | 1              |               |               |         |

На портале существует 2 способа оплаты:

 Банковская карта – оплата через сайт банковской картой, при нажатии на кнопку «Банковская карта» система перенаправит вас на платежную страницу Сбербанка. При данном способе оплаты статус заявления автоматически меняется на «Направлен в организацию».

| у сбер бан  | IK        |   |
|-------------|-----------|---|
| 15 00       | 0,00₽~    |   |
| Новая карта |           |   |
| Номер карты |           |   |
| Месяц/год   | CVC2/CVV2 | ? |

 По квитанции – при нажатии кнопки «По квитанции» браузер автоматически начинает загрузку квитанции. При использовании способа "Оплата по квитанции" после зачисления необходимой суммы заявление останется в статусе "Требуется оплата". Для смены статуса и получения рекомендаций по дальнейшей работе с заявлением вам необходимо обратиться в организацию, ответственную за обработку заявления.

Путевку можно скачать, если статус заявления «Направлен в организацию». Для загрузки необходимо открыть заявление, перейти к пункту «Лагерь». Рядом с названием лагеря нужно нажать иконку «принтер».

Лагерь ..... ДОЛ Сокол 🖨

Система предоставит путевку для печати.

#### Подача заявления на конкурс

На главной странице организации нужно нажать кнопку «Подать заявление».

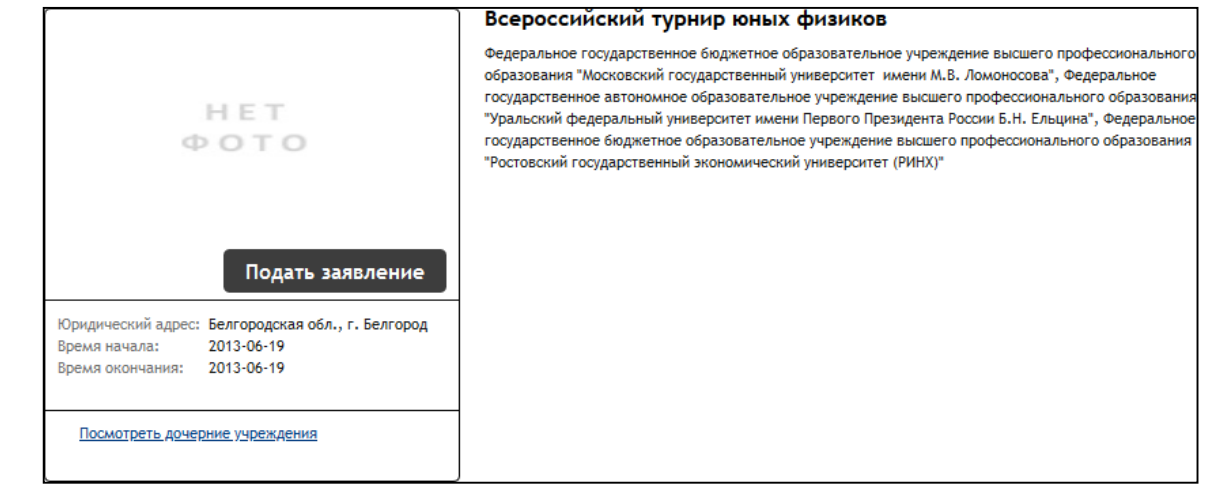

На 1 шаге подачи заявления автоматически выбран тип «*В свободной форме*». Далее нужно заполнить поля, установить флажок ознакомления с Уставом и нажать «*Создать заявление*».

| loðau  |                                                           |                                                                                 |        |
|--------|-----------------------------------------------------------|---------------------------------------------------------------------------------|--------|
|        |                                                           |                                                                                 |        |
| Jar I. | выоор типа и участника заявления шаг 2. ввод н            | еобходимых данных                                                               |        |
|        |                                                           |                                                                                 |        |
|        | Заявление в                                               | Конкурс/олимпиада                                                               |        |
|        | Тип заявления                                             | В свободной форме                                                               | $\sim$ |
|        | Ребёнок                                                   | Иванова Ульяна Ивановна (01.01.2013)                                            | $\sim$ |
|        |                                                           | Перейти в личный кабинет                                                        |        |
|        |                                                           |                                                                                 |        |
|        |                                                           | Шая 4 на 2 Следующий шаг                                                        |        |
|        | Подача заявления                                          |                                                                                 |        |
|        | Шаг 1. Выбор типа и участника заявления Шаг 2. Ввод необх | содимых данных                                                                  |        |
|        |                                                           |                                                                                 |        |
|        | Тип заявления:                                            | Другое                                                                          |        |
|        |                                                           |                                                                                 |        |
|        | Текст заявления:                                          |                                                                                 |        |
|        |                                                           |                                                                                 |        |
|        |                                                           |                                                                                 |        |
|        |                                                           |                                                                                 |        |
|        |                                                           |                                                                                 |        |
|        |                                                           |                                                                                 |        |
|        |                                                           |                                                                                 |        |
|        |                                                           |                                                                                 |        |
|        |                                                           |                                                                                 |        |
|        |                                                           |                                                                                 |        |
|        |                                                           |                                                                                 |        |
|        |                                                           |                                                                                 |        |
|        | Локументы пля эзаяления:                                  | 05                                                                              |        |
|        | ponyment in prin annorenni.                               | Фанлы не выораны.                                                               |        |
|        | n                                                         |                                                                                 |        |
|        | ваш домашнии адрес: *                                     |                                                                                 |        |
|        | [                                                         | Оповещать об изменениях заявления по E-mail                                     |        |
|        | [                                                         | Я ознакомлена с Уставом <u>образовательной организации</u>                      |        |
|        |                                                           | , свидетельством об аккредитации, лицензией на право                            |        |
|        |                                                           | ведения образовательной деятельности, основными<br>образовательными программами |        |
|        |                                                           |                                                                                 |        |
|        |                                                           | Создать заявление                                                               |        |